## How to do strict ANSI compilation on common platforms

### 1. How to get source code

- Unix/Linux machine
  - i) Download source code C-code.zip or C-code.tgz .
  - ii) Run the command
    - 'unzip C-code.zip' or 'tar -zxvf C-code.tgz'
- PC with Window OS
  - i) Download source code C-code.zip or C-code.tgz.
  - ii) Ungroup the downloaded TAR file using file compressing tool like 'WinZip' or 'WinRAR'

# 2. How to compile source files with strict ANSI/ISO C standard conformance

#### - Unix/Linux machine with 'gcc' compiler

i) Contents of Makefile in C-code directory

# For Linux or any machines with gcc compiler CC = gcc CFLAGS = -ansi -Wall -pedantic

# For SunOS #CC = cc #CFLAGS = -Xa

all: Example

clean: /bin/rm \*.o Example

OBJ = tiff.o allocate.o randlib.o

Example: Example.o \$(OBJ) \$(CC) \$(CFLAGS) -o Example Example.o \$(OBJ) -lm

- ii) Type 'make Example'
- iii) Type './Example img03.tif'

#### - Unix machine with 'cc' compiler (No 'gcc' compiler)

i) Contents of Makefile in C-code directory

# For Linux or any machines with gcc compiler

#CC = gcc #CFLAGS = -ansi -Wall -pedantic

# For SunOS CC = cc CFLAGS = -Xa

all: Example

clean:

/bin/rm \*.o Example

OBJ = tiff.o allocate.o randlib.o

Example: Example.o \$(OBJ) \$(CC) \$(CFLAGS) -o Example Example.o \$(OBJ) -lm

- ii) Type 'make Example'
- iii) Type 'Example img03.tif'

#### PC with MS Visual Studio 5.0/6.0

- i) From the 'File' menu, click 'new' → 'projects' Click 'Win32 console application' Input 'location' and 'project name' → click 'OK' Click 'an empty project' → click 'finish' → click 'OK'
- ii) From the 'Project' menu, click 'add to project' → 'files'
   Highlight all files (\*.c and \*.h) in C-code directory and click
   'OK' button (or one by one)
- iii) Setting compiler option as ANSI C standard
  From the 'Project' menu, click 'settings' → 'C/C++'
  Click 'Customize' in the 'category' box
  Check box selected for 'Disable language extension' → click 'OK'
- iv) From the 'Project' menu, click 'setting' → 'debug' Input program arguments in 'Program arguments' box → click 'OK'
- v) From the 'Build' menu, click 'build'
- vi) From the 'Build' menu, click 'execute'
- **Dev-C++**

This software package is freely available and functions much like the linux compiling environment, but it has a graphical user interface and it runs on MS Windows.

See: <u>www.bloodshed.net/devcpp.html</u>